## スクラッチ2.0にアクセスするには

Webブラウザで、<u>http://scratch.mit.edu/</u>にアクセスすると下の画面が表示されます。 アカウントがない場合は青の「Scratchに参加」を、ある場合は緑の「サインイン」をクリックしま す。

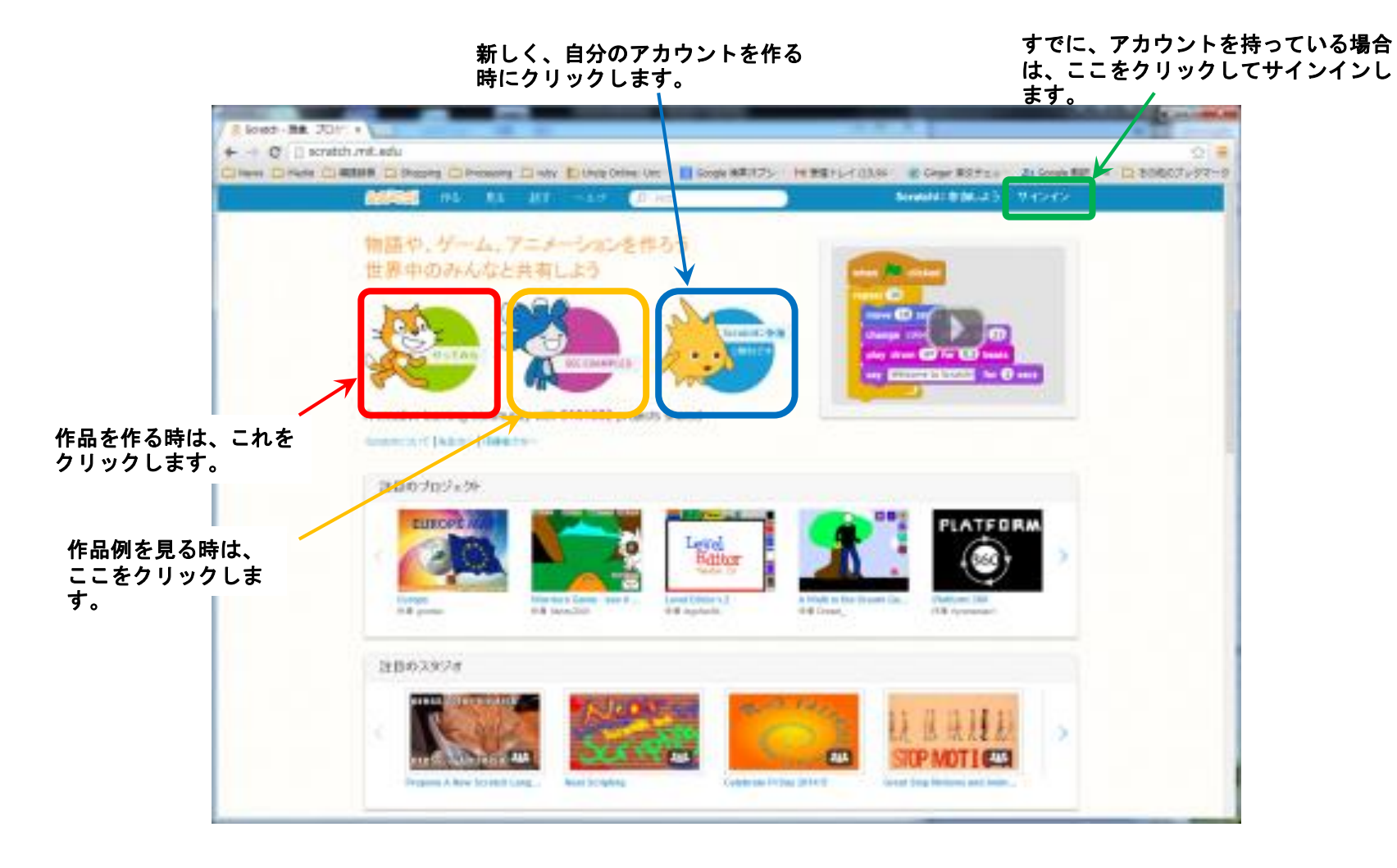

## スクラッチの全体画面の構成

基本的使い方: 中央左に表示されるタイルを中央右にドラッグアンドドロップしてプログラムを作り 左上の緑の旗をクリックしてプログラムを走らせ、赤い丸をクリックして止めます。

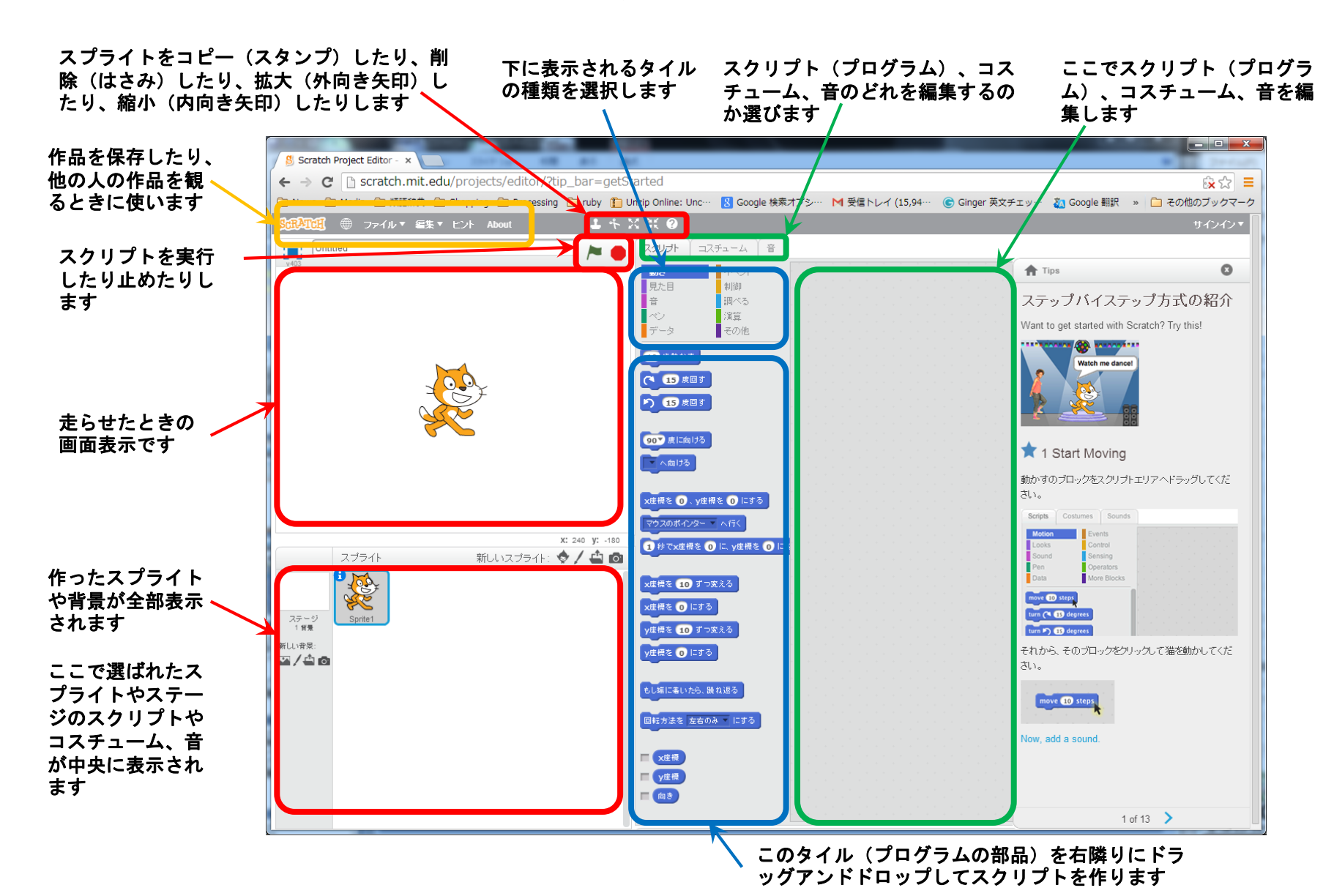

## スクラッチの画像編集の使い方

基本的使い方: ベクターモードとビットマップモードを切り替えて好きな方で編集します。 描き終わったらそのままスクリプトタブをクリックしたりして次の作業を行います。

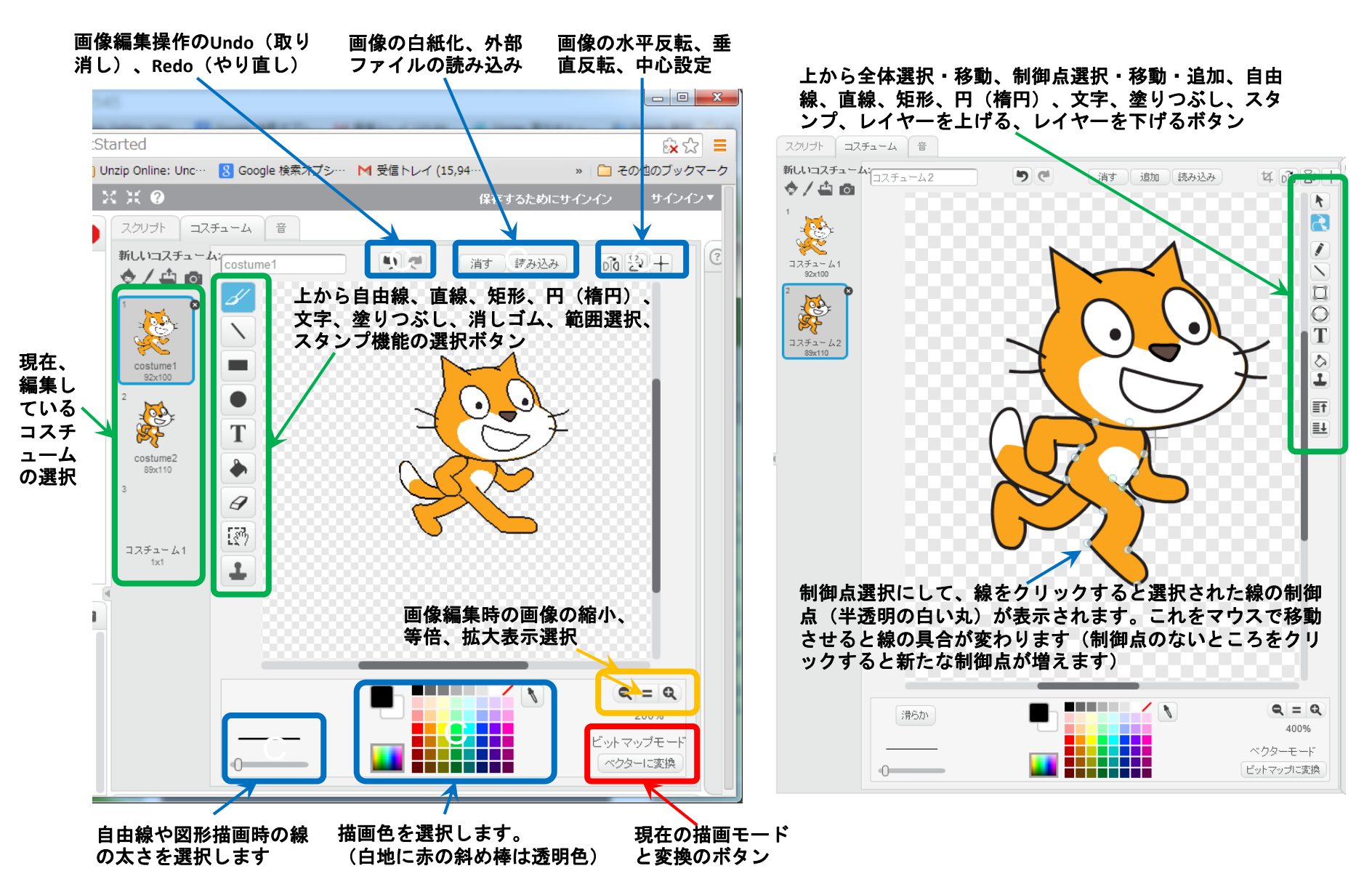